# SCIENCE IMAGE®

make better

# NDI<sup>®</sup> HD mini NDI<sup>®</sup> SDI mini NDI<sup>®</sup> HDMI mini

# User Manual

The world's advanced NDI converter with broadcast quality.

NDI<sup>®</sup> Encoder/Decoder SDI/HDMI BiDirectional

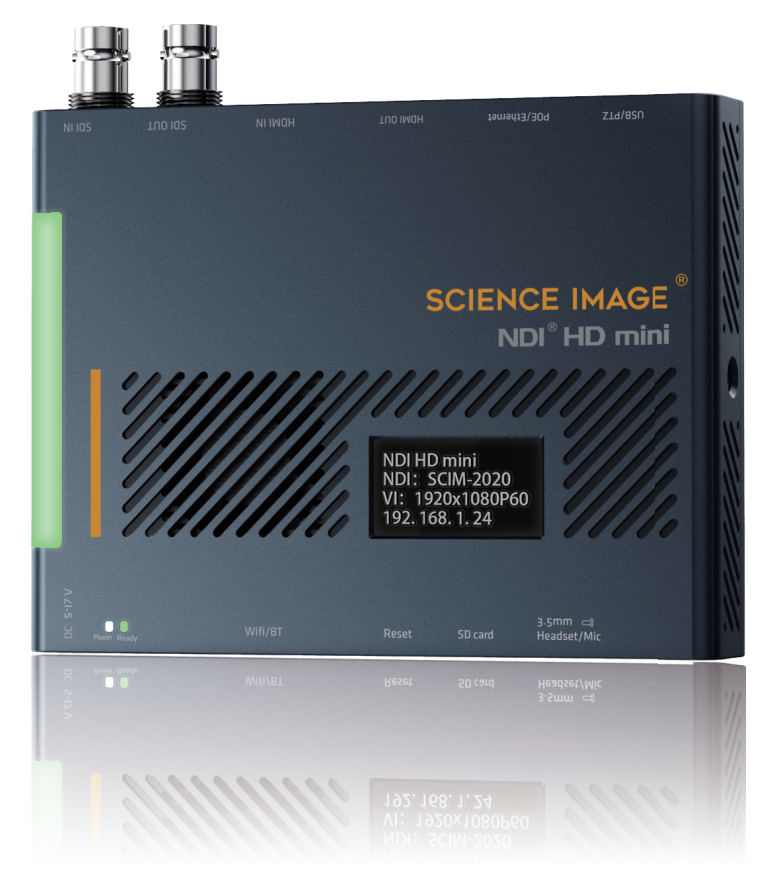

# SCIENCE IMAGE

### Reading before use

If you find that some functions are unavailable in future use, you need to check the following to find out whether it is caused by improper operation or settings:

- 1. This product is an audio and video codec conversion device, which only supports streaming and pushing in the local area network, but not on the Internet;
- 2. If you find that the video stream is not detected in NDI Studio Monitor, please check whether the stream name of the encoder has been modified. Multiple identical stream names may cause NDI Studio Monitor to fail to detect;
- 3. If you see the background picture of the logo up streaming (the background picture set on the [Video] page of the encoder) on the encoder end through the software that supports NDI, and you cannot input the source, please click the right side of the [Video] page on the web end. Click the [Stop Now] button on the side;
- 4. If there is a login failure due to the upgrade, please clear the browser cache and refresh the page and log in again;
- 5. If you find that the web page cannot be accessed, please check whether the IP address of the PC or mobile phone and the IP address of the NDI® HD mini are in the same network segment;

If you power on the device and the screen displays the IP address as "192.168.8.8", it means that your box has enabled the DH CP function means automatic setting of IP address mode and there is no router in the connected link. At this time, you only need to Add a router to the road, and then power off and restart the device to redistribute it to the IP with routing; if you only have a switch, you need to adjust the IP address information of your local PC or mobile phone to the network segment of "192.168.8.1", Then enter the webUI of this device. After entering, you need to set the IP address mode to manual mode, enter the IP address information, and keep it in the same LAN segment as the local PC or mobile phone.

| 1. NDI® H      | ID interface and indicator introduction   | 1 |
|----------------|-------------------------------------------|---|
| 2. 3 powe      | r-on methods of NDI HD mini               | 1 |
| 3. OLED so     | creen display instructions                | 1 |
| 4. Login W     | /eb UI                                    | 2 |
| <b>4.1</b> or  | pen the web login page                    | 2 |
| <b>4.2</b> lo  | g in                                      | 2 |
| 5. Device      | Information                               | 2 |
| 6. Networ      | k settings                                | 3 |
| 6.1 Mo         | odify IP                                  | 3 |
| 6.1.1          | DHCP mode                                 | 3 |
| 6.1.2          | Manual mode                               | 3 |
| 6.2 NE         | )I Multicast setting                      | 3 |
| 6.3 NE         | )I Group setting                          | 3 |
| 6.4 NE         | DI Discovery server setting               | 4 |
| 7. Encode      | er Setting                                | 4 |
| <b>7.1</b> M   | odify the NDI stream name                 | 5 |
| <b>7.2</b> Se  | et screen aspect ratio                    | 5 |
| <b>7.3</b> Se  | et frame rate                             | 5 |
| <b>7.4</b> Se  | et bitrate (Bandwidth)                    | 5 |
| <b>7.5</b> Se  | et Tally lights                           | 5 |
| <b>7.6</b> Se  | et NDI encoder volume                     | 5 |
| <b>7.7</b> Se  | et background Logo and pic to upstreaming | 5 |
| 8. Decode      | er Setting                                | 6 |
| 8.1 Se         | et NDI decoder volume                     | 6 |
| <b>8.2</b> Se  | elect NDI decoder source                  | 6 |
| 9. System      | n Setting                                 | 6 |
| 9.1 Re         | eset login password                       | 6 |
| 9.2 Re         | estore initial settings                   | 7 |
| <b>9.3</b> Fin | rmware upgrade                            | 7 |
| 9.4 W          | orking mode switch                        | 8 |
| <b>9.5</b> Re  | eboot Device                              | 8 |

# MENU

10

| <b>10</b> . Co | ntrol                                            | 8  |
|----------------|--------------------------------------------------|----|
| 10.1           | Setting Camera                                   | 8  |
| 10.2           | PTZ Control                                      | 8  |
| 11. Но         | w to use vMix, Studio Monitor to view NDI stream | 9  |
| 11.1           | How to use vMix to add NDI stream                | 9  |
| 11.2           | How to use Studio Monitor to view NDI stream     | 9  |
|                |                                                  | 10 |

# MENU

## 1. NDI® HD mini interface and indicator introduction

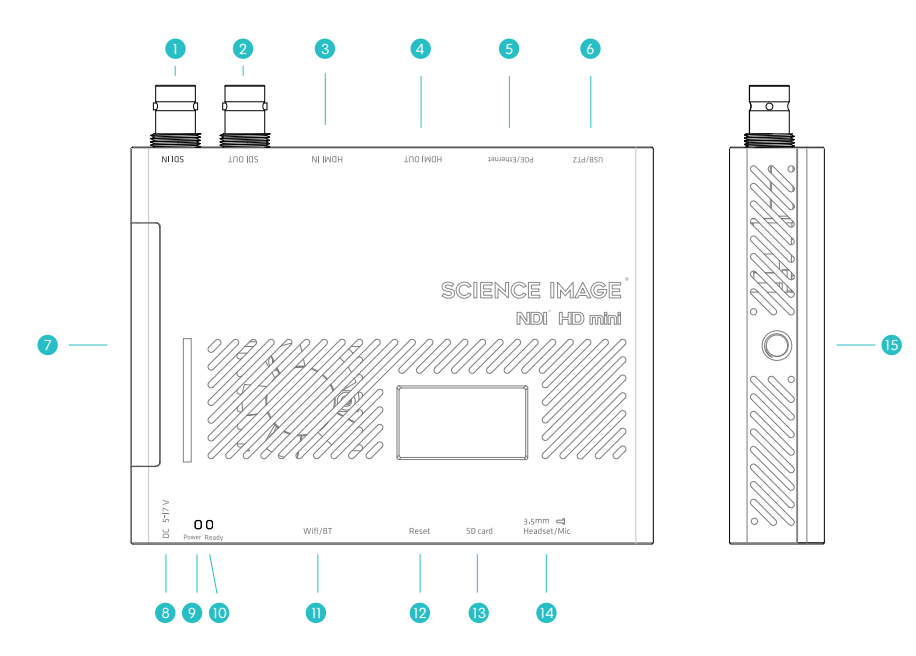

- SDI input------ 3G-SDI input, only available in encoding state
- Ø SDI output-----3G-SDI output, the picture is looped out in the encoding state, and the decoded output picture in the decoding state
- 8 HDMI input------HDMI input, only available in encoding state
- IDMI output------HDMI output, loop out the picture in the encoding state, and decode the output picture in the decoding state
- O Network port/POE------network connection/through POE (Power Over Ethernet) switch can be connected to the LAN and powered on at the same time
- USB/PTZ------USB mode power supply / support for pan/tilt omni-directional (up and down, left and right) movement and lens zoom, zoom control camera connection
- 🕖 Tally indicator------real-time display of the three states of the current broadcast video: yellow/standby, green/pre-monitoring, red/program
- 8 5-17V DC-IN-----5-17V DC power input
- 9 DC power indicator-----DC power indicator, white light after successful power-on
- 🔘 Start indicator------the system core chip starts the work indicator, and the green light is displayed when the startup is successful
- Wifi and Bluetooth-----Wfi and Blutooth Atena
- Reset-----manual reset button
- 🛽 SD Card------An external boot disk before firmware version 0620a, which is no longer used since 0620a, and the system is moved to flash
- 🛽 Headset or Mic-----headphone jack, adopts American standard; at the same time can be used as Mic
- (5 Hot shoe hole------fixed connection slot with imaging equipment

# 2. 3 power-on methods of NDI HD mini

 $\bigcirc$  Use the standard DC-12V power supply of the product to power on, and insert the network cable to connect to the LAN;  $\oslash$  Power on using USB, and insert the network cable to connect to the LAN;

③ Connect to the LAN at the same time through the power of the network cable connected to the POE (Power Over Ethernet) switch.

### 3. OLED screen display instructions

Note:

After power on, the NDI® HD mini will display four lines of information on the front OLED screen. The specific informationis listed as follows:

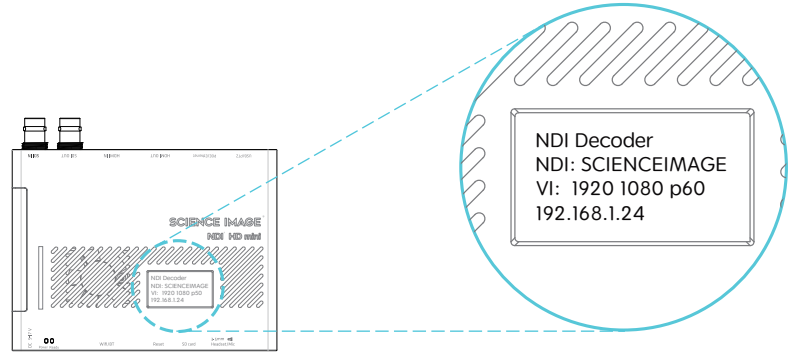

- The first line: Displays the current mode of the NDI® HD mini, there are two types: encoding and decoding. The encoding is: "NDI Encoder"; the decoding is: "NDI Decoder".
- The second line: Displays the name of the NDI stream currently being encoded or decoded by NDI® HD mini. Such as: "NDI:SCIM-2020" (encoding end) or "NDI:SCIENCEIMAGE" (decoding end).
- The third line: Cyclically display the resolution of the video stream currently being encoded or decoded and the type of the connected video source interface. In the encoding state, first display the resolution of the input video stream, for example: "VI: 1920x1080P60"; then switch to the connected video source interface type such as "CH: SDI-1 HDMI-0" (0 means no input, 11t has input); the video sourceinterface type connected in the decoding state is displayed as: "CH:NDI-1", which means it is in the state of decoding NDI video stream. When there is no input at the encoding end, it will display "VI:0x0/0" first and them "CH:SDI-0 HDMI-0".
- The fourth line: Cyclically display the current device's IP address, the real-time temperature of the main chip, and the frequency of the audio codec. For example: "192.168.1.24" and "CPU:56 AI:48khz" are displayed cyclically.

If the NDI® HD mini has been set to the decoding mode, the screen will first display the default initialization encoding state each time it is first powered on, and it will resume displaying the currently set decoding state after waiting for about 30 seconds.

# 4. Login webUl

#### 4.1 open the web login page

Method 1: Open the login page by entering the IP address of the device in the browser address bar. Open the computer or mobile browser, enter the IP address displayed on the fourth line of the OLED screen of the device in the address bar, and press Enter to the login page, as shown below:

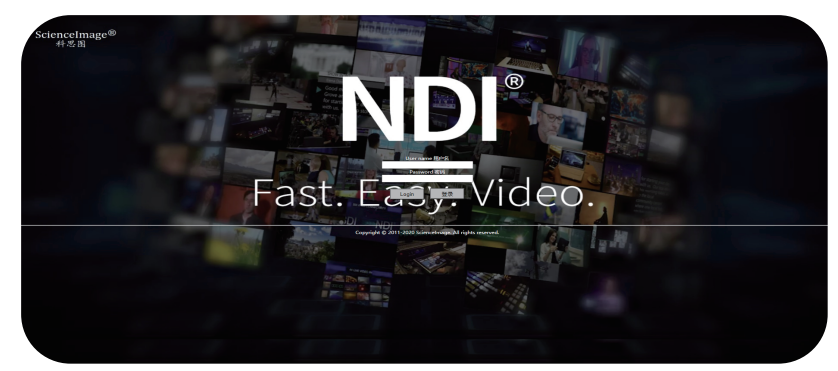

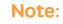

The PC or mobile phone must be in the same routing network as the NDI® HD mini device.

#### Method 2: Open the login page through NDI Studio Monitor

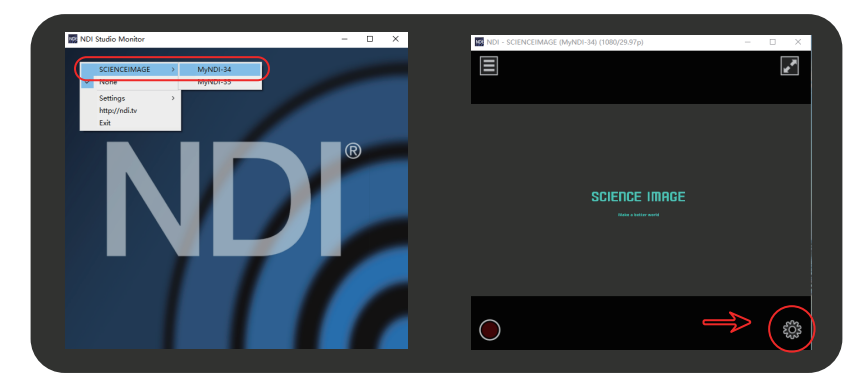

The first step: Download and install the free NDI® tool-NDI Studio Monitor on NewTek's official website. Download link: "https://ndi.tv/tools"

The second step: After the installation is complete, open the "NDI Studio Monitor" program.

Click the menu icon in the upper left corner or right-click anywhere, select "SCIENCEIMAGE"-click to find an item consistent The third step: with the NDI stream name of the device. As shown in the left picture above

The fourth step: On the opened Studio Monitor page, click the gear icon in the lower right corner. As shown in the above right picture

#### 4.2 Login In

Default login account: : admin Default password : 111

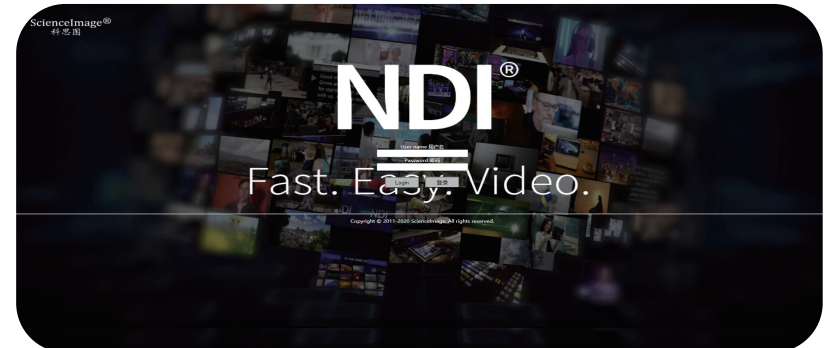

#### **Device Information**

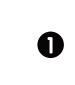

This page is the NDI® HD series device information page, which contains the following information: Device running time (since power-on), device heartbeat monitoring (every 10s to monitor whether the system is operating normally), the video resolution and audio frequency of the HDMI source or SDI source of the current encoding input (or the format of the decoded NDI video stream Information), real-time temperature of the main chip and detailed device param-eter information.

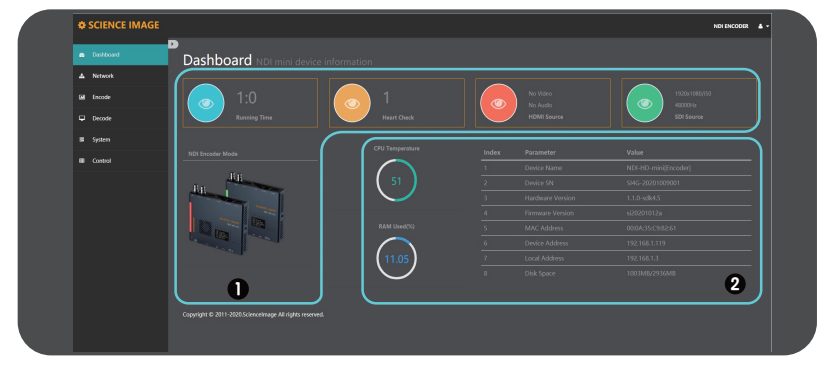

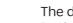

0

#### The device information includes:

Device name (can display the current codec mode of the device), device serial number, hardware version, firmware version (can be upgraded on the system page with the version update), MAC address (unique and unmodifiable), device IP address (can be Modify at any time on the web page), local IP address (the IP address of the local PC or mobile phone), and disk space (usage of hardware flash disk space).

## 6. Network Settings

#### 6.1 Modify IP

Click [Network] to enter the network setting page

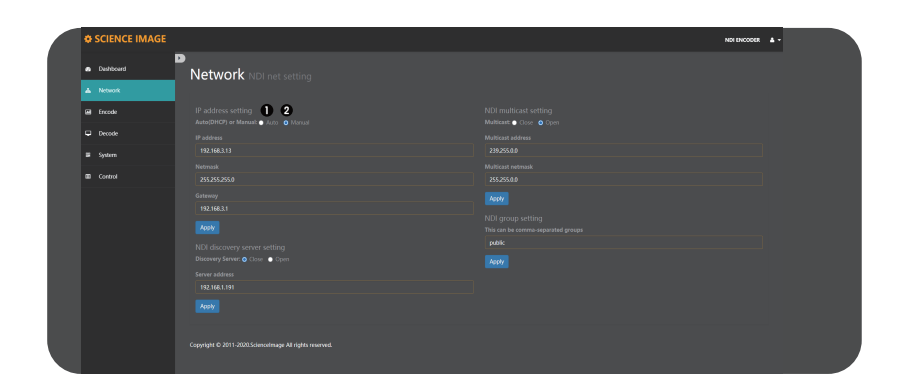

| 以太网 2 屋性                                                                                                    | × Internet 协议版本 4 (TCP/IPv4) 属性                                                                            | $\sim$ |
|----------------------------------------------------------------------------------------------------|----------------------------------------------------------------------------------------------------|--------|
| 网络                                                                                                    | 常规                                                                                                    |        |
| 连接时使用:<br>🚽 ASIX AX88179 USB 3.0 to Gigabit Ethernet Adapter                                                                                           | 如果网络支持此功能,则可以获取自动指派的 IP 设置。否则,你需要从网络系统管理员处获得适当的 IP 设置。                                                     |        |
| 配置(C)<br>此连接使用下列项目(O):                                                                                                    | ○ 自动获得 IP 地址(④) ●使用下面的 IP 地址(⑤):                                                                           |        |
| <ul> <li>✓ 型 Microsoft 网络约文件和打印机共享</li> <li>✓ 型 QoS 数据包计划程序</li> <li>✓ 副 internet 协议版本 4 (TCP/IPv4)</li> <li>→ Microsoft 网络符号客等合注号的议</li> </ul>        | IP 地址():         192.168.1.140           子网施码(U):         255.255.0           联认网半(D):         192.168.1.1 |        |
| <ul> <li>☑ _ Microsoft LLDP 协议服动程序</li> <li>☑ _ Internet 协议版本 6 (TCP/IPv6)</li> <li>☑ _ Internet 协议版本 6 (TCP/IPv6)</li> <li>☑ _ ម路局拓扑分班响应程序</li> </ul> | (自动获得 DNS 服务器地址(E)     (使用)面的 DNS 服务器地址(E)                                                                 |        |
| 安装(N)<         回動(U)         屋性(R)           描述 </td <td>首选 DNS 服务器(D):         ・</td> <td></td>                                                       | 首选 DNS 服务器(D):         ・                                                                                   |        |
| 传输控制协议/Internet 协议、该协议是默认的广域网络协议,用于在不同的相互连接的网络上通信。                                                                                                    | □退出时验证设置① 高级①…                                                                                             |        |
| 确定 取消                                                                                                    | 尚定 取得                                                                                                    | ų      |

There are two modes for device IP address setting: DHCP and manual.

#### 6.1.1 DHCP Mode

Auto(DHCP) mode needs to be used in the link connecting the router. The router dynamically assigns an IP address to the device in real time. Each time the device is powered on, an IP address is randomly assigned to the device. You can log in to the web page to modify the corresponding information according to the IP address assigned by the router. After selecting this mode, there is no need to fill in the page IP address information, just click the [Apply] button below, and wait for 10 seconds to restart or power on the device to take effect.

| Auto(DHCP) or Manual:  Auto O Manual |  |
|--------------------------------------|--|
|                                      |  |
| 192.168.3.16                         |  |
|                                      |  |
|                                      |  |
|                                      |  |
| 192.168.3.1                          |  |
| Apply                                |  |

#### 6.1.2 Manual mode

If this mode is selected, the user needs to set the IP address information of the device to be in the same network segment as the IP address information of the local PC or mobile phone. For example: View the local computer's Ethernet IPv4 information as "IP address: 192.168.1.144 Subnet mask: 255.255.255.056.0 Default gateway: 192.168.1.1, then you can set the device IP address as: "IP address: 192.162.1.25 gateway: 192.168.1.15 and subnet mask are the same as the local computer or mobile phone, and the IP address does not conflict with other addresses in this network segment

After filling in the IP address, click the [Apply] button below, and then the system will complete the IP address modification and automatically restart the device. The web page will also automatically enter the modified IP address page (no need to enter the new IP again), this process takes about 30 seconds.

| ٠  | SCIENCE IMAGE |                                 |
|----|---------------|---------------------------------|
| 8  | Dashboard     |                                 |
|    |               |                                 |
|    | Encode        | IP address setting              |
| -  | Decode        | Auto(DHCP) or Manual Ato Manual |
| 82 | System        | 192.168.3.16                    |
|    | Control       | Netmask<br>255255.255.0         |
|    |               | Gateway<br>192:168.3.1          |
|    |               | Apply                           |

#### 6.2 NDI Discovery server setting

The NDI discovery server can enable video streaming to be transmitted across network segments. To use this function, you need to visit the NewTek official website (https://www.ndi.tv/sdk/) download and install NDI SDK and NDI Tools.

Step 1: Open the NDI Discovery service and record the IPv4 address of this computer (for example: 192.168.1.106).

| New Tek NDI Discovery Service - 快捷方式                                   |        |
|------------------------------------------------------------------------|--------|
| NDI Discovery Service v4.5.3.0<br>Copyright (C)2014-2020, NewTek, inc. |        |
| 0:00:01 [ ] 0 Sources, 0 Listeners.                                    | -      |
|                                                                        | ,<br>, |

Sources represents the number of encoders connected to the server, and Listeners represents the number of decoders connected to the server.

Step 2: Log in to the web UI and find the NDI discovery server settings under the network, click Open, fill in the server address with the IPv4 address recorded in the first step (192.168.1.106), and click Apply.

| Discovery Server: O Close Open |
|--------------------------------|
|                                |
| Discovery Server: O Close Open |
|                                |
|                                |
| 192.168.1.191                  |

Step 3: If there in Decoding mode wants to find the NDI source from NDI box in cross-segment encoding mode, you also need to open the NDI discovery server settings and fill in the same server address. (For example: 192.168.1.191) Click Apply.

Step 4: Computer software such as vMix, studio monitor, etc and If you want to find the NDI source of box when it's in Encoding mode in cross-network segment , you need to download and install NDI tools and open NDI Access Manager.

For this software, tick  $\checkmark$  in front of Use Discovery Server under Advanced, and fill in the IPv4 address (192.168.1.106) recorded in the first step for Server IP, and click OK.

| 🚯 NDI Access Ma | anager          |               | - 3 |
|-----------------|-----------------|---------------|-----|
| Receive Groups  | Remote Sources  | Output Groups |     |
| Receive Mode    |                 |               |     |
| Transmit Mode   |                 |               |     |
| Multicast S     | Sending Enabled |               |     |
| Multicast IP    |                 | Mask          |     |
| Vse Discov      | very Server     |               |     |
|                 |                 |               |     |
|                 |                 |               |     |

#### 6.3 Setting NDI UDP(Multicast)

When the multicast mode is UDP (Multicast) transmission mode, there will be a default multicast address and subnet mask. You can also configure the address manually and click Apply to take effect. Multicast mode is enabled by default,To turn off multicast and select TCP (Multi-Connection) transmission mode is adopted.

| NDI multicast setting<br>Multicast: ● Close <b>○</b> Open |  |
|-----------------------------------------------------------|--|
|                                                           |  |
| 239.255.0.0                                               |  |
|                                                           |  |
| 255.255.0.0                                               |  |
| Apply                                                     |  |

#### 6.4 Setting NDI Group

NDI default public group name is: "public", if you want to add a new group, add a comma "," to separate it. You can also create a separate private group, such as: Science Image, so that only the same fill in "Science Image" device can obtain the video information.

| NDI group setting                  |  |
|------------------------------------|--|
| This can be comma-separated groups |  |
| public                             |  |
| Apply                              |  |

# 7. Setting Encoder

The encoder setting page can set the aspect ratio of the video source, frame rate, bit rate, tally light status, NDI encoder volume and Default NDI stream background image push.

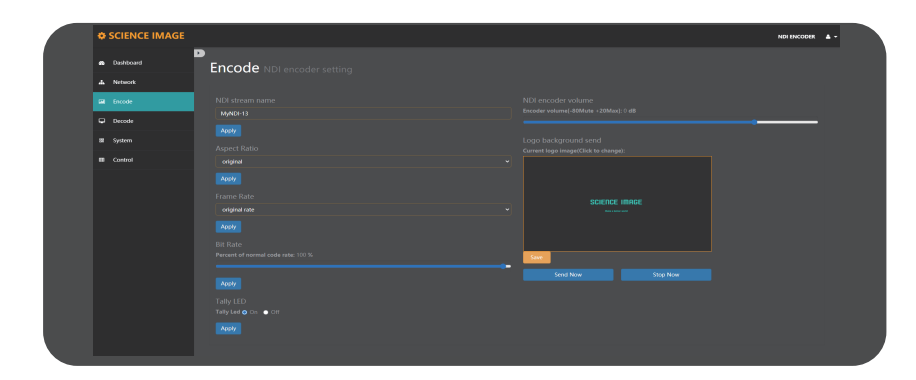

#### 7.1 Modify the NDI stream name in the encoding state

If the device is used as an encoder, you need to modify the NDI stream name. The NDI stream name must be unique locally, otherwise software such as NDI Studio Monitor may not be recognized. After the modification, click the [Apply] button below to take effect in real time. See the modification result on the OLED screen of the device.Examples are as follows:

| NDI encode setting |  |
|--------------------|--|
| NDI stream name    |  |
| MyNDI-110          |  |
| Apply              |  |

#### 7.2 Set screen aspect ratio

Supports five screen aspect ratio settings: source aspect ratio, 4:3, 16:9, 16:10, square.

| Setting Aspect Ratio                         |   |
|----------------------------------------------|---|
| Selects aspect ratio                         |   |
| ✓ original<br>4:3<br>16:9<br>16:10<br>square | ÷ |

#### 7.3Set frame rate

Support 4 kinds of frame rate settings: source frame rate, 1/2 frame rate, 1/3 frame rate, 1/4 frame rate.

| Setting Frame Rate |  |
|--------------------|--|
| Selects frame rate |  |
| ✓ original rate    |  |
| 1/2 rate           |  |
| 1/3 rate           |  |
| 1/4 rate           |  |

#### 7.4 Set bitrate (Bandwidth)

Adjusting the code rate of the video source can save network bandwidth without affecting the picture quality.

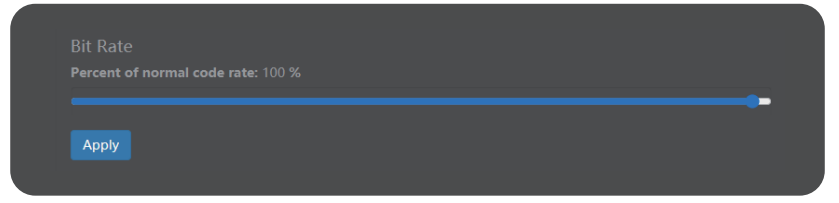

#### 7.5 Set Tally Light

The tally light can be turned on or off at any time (there are three display states: yellow/standby, green/pre-monitoring, red/program).

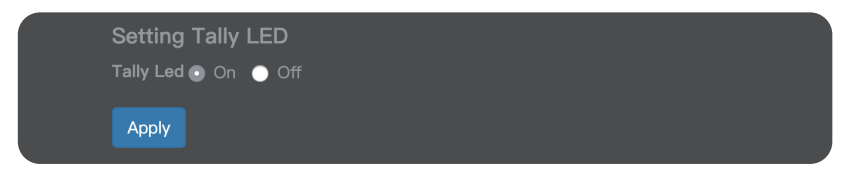

#### 7.6 Set NDI encoder volume

"Encoder volume" adjusts the volume of the video source encoded by the encoder, such as the volume of the picture in the NDI St

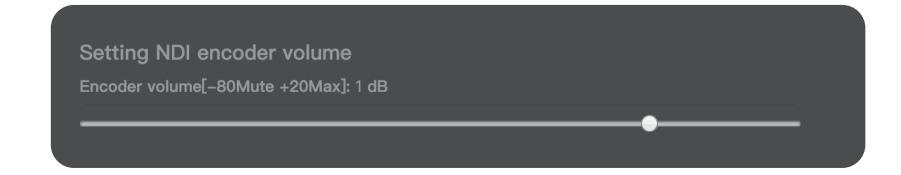

#### 7.7 Logo background image upload streaming

If it is in the encoding state, the user can choose to set the LOGO background picture as a picture stream according to actual

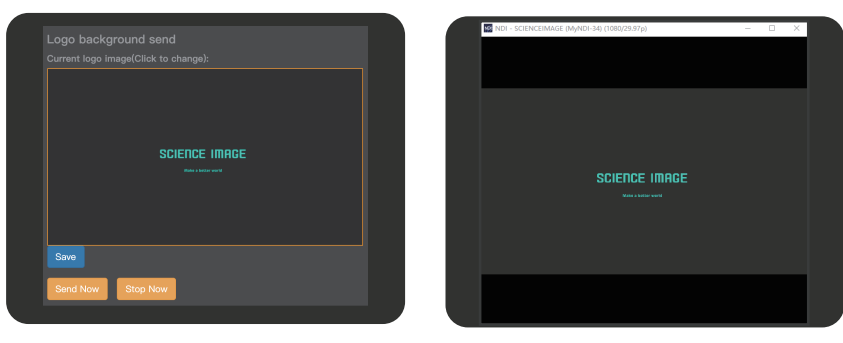

Up streaming background image displayed in NDI Studio Monitor

# 8. Setting Decoder

To change the decoder settings, the device needs to be in the decoding working mode, please refer to page 8 for working mode switching.

| SCIENCE IM                    | AGE NOTINGOUS & -                                                          |  |
|-------------------------------|----------------------------------------------------------------------------|--|
| <ul> <li>Dashboard</li> </ul> | D<br>Decode NDI decoder setting                                            |  |
| A Network                     |                                                                            |  |
| 🗢 Decode                      | Decoder volume/-4484tate - 2084arg 0 dB (M Decoder name ND name ID address |  |
| System                        |                                                                            |  |
|                               |                                                                            |  |
|                               |                                                                            |  |
|                               |                                                                            |  |
|                               |                                                                            |  |
|                               |                                                                            |  |

Decoder web UI

#### 8.1 Setting Decoder volume

adjusts the volume of decoding from SDI/HDMI output to the display device, such as output to monitor or TV.

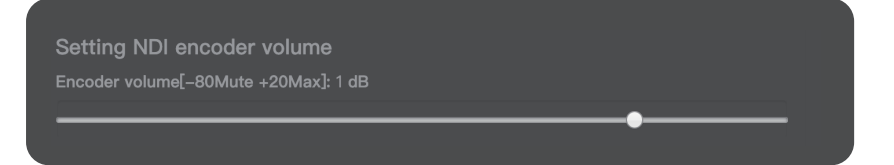

#### 8.2 Select NDI source to decode

If this device is used as a decoder, you need to select an NDI source to decode and output. Setting steps: (D Log in to the webUI of the decoder (D Click [Decode] (S Click [Refresh List] (G Click [Refresh List]

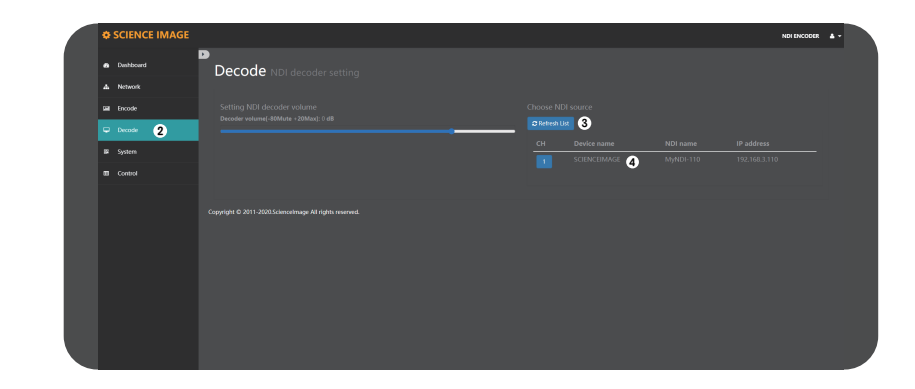

### 9. System Setting

| SCIENCE IMAGE |                                                         |                     | NDI ENCODER |
|---------------|---------------------------------------------------------|---------------------|-------------|
| Dashboard     | System NDI system setting                               |                     |             |
| A Network     |                                                         |                     |             |
|               |                                                         | Open upgrade page   |             |
| 🖩 System      | New password                                            |                     |             |
| Control       |                                                         | Switch to NDI mode  |             |
|               |                                                         | Box restart control |             |
|               | Restore factory settings Onekey Recovery                |                     |             |
|               | Copyright © 2011-2020 ScienceImage All rights reserved. |                     |             |
|               |                                                         |                     |             |
|               |                                                         |                     |             |

#### 9.1 Reset Password

| Old password       |  |  |
|--------------------|--|--|
|                    |  |  |
| New password       |  |  |
|                    |  |  |
| New password again |  |  |
|                    |  |  |
| Apply              |  |  |

Modify the login password and click Apply. After the password modification is completed, it will take effect the next time you log in.

#### 9.2 Restoring factory settings

Restoring factory settings can restore the device to its initial state, including all settings in the network, encoding, decoding, and system. Note: The firmware version will not be restored. The factory default IP address of the device is: 192.168.1.188.

| Restore factory settings |  |
|--------------------------|--|
| OneKey Recovery          |  |
|                          |  |

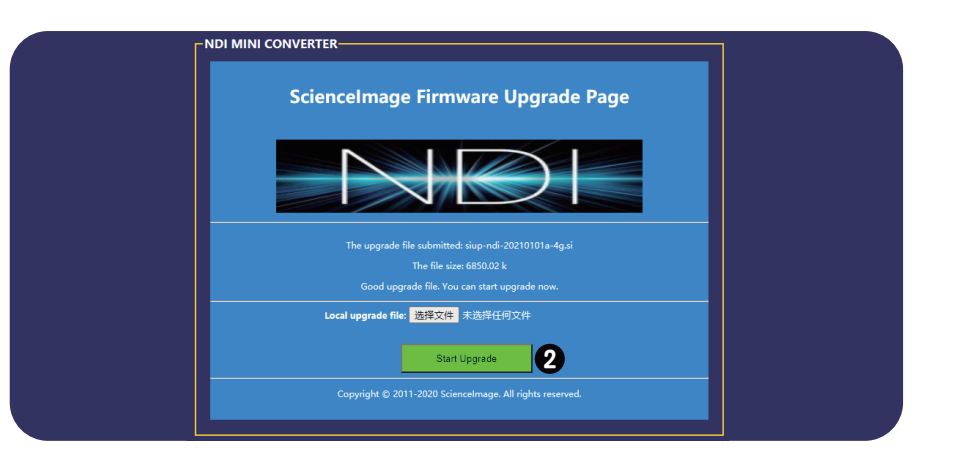

#### 9.3 Firmware Upgrade

The company's official website will regularly release new upgrade firmware, and users can download the latest firmware to upgrade as needed. Download address: "http://www.science-image.com", After downloading, you can click the[Open Upgrade Page] button on the [System] page to enter the upgrade page or click the human icon in the upper right corner and then click the [Firmware Upgrade Upgrade] button.

| Firmware Upgrade  |  |
|-------------------|--|
| Open upgrade page |  |
|                   |  |

After entering the upgrade page, click the [Select File] button at (), select the firmware to be upgraded, such as: siup-ndi-20201220b.si, open it, and there will be a progress prompt in the lower left corner of the browser. When finished, the uploaded file information will be displayed. The button at (2) will also change from red to green, and then click to start the upgrade. As shown below:

| Sciencelmage Firmware Upgrade Page |  |
|------------------------------------|--|
| Lecal upgrade file: 遊塔文件 未选择任何文件   |  |
| Start Upgrade                      |  |

When the progress bar reaches 10%, there will be a long pause. Don't be surprised, just wait patiently.

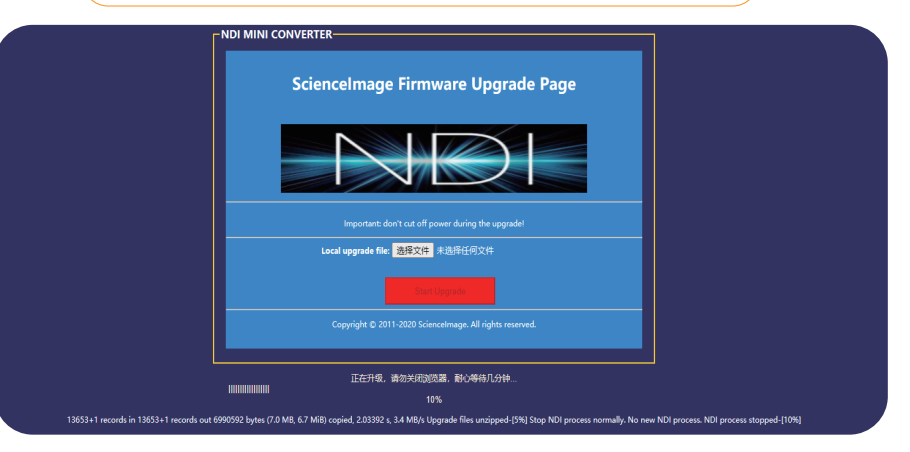

After the progress bar reaches 100%, dick the pop-up [Finish] button and close the upgrade page to complete the upgrade operation. After confirming that the upgrade is successful, power on and restart the device.

Note:

Attention:

Do not cut off the power during the upgrade process, otherwise the system files may be damaged and the system will not start normally.

#### 9.4 Working mode switch

Click [System] to enter the system setting page Select "Encoder" or "Decoder" and click the [Switch NDI Mode] button to immediately switch to the corresponding mode. If the current mode is already required, there is no need to switch.

| Decoder     |           |                    |                    |                    |
|-------------|-----------|--------------------|--------------------|--------------------|
| Switch to I | NDI mode  |                    |                    |                    |
|             | Switch to | Switch to NDI mode | Switch to NDI mode | Switch to NDI mode |

The first line of the OLED screen of the product will display the working mode, "NDI Encoder" is on Encoding, and "NDI Decoder" is on Decoding, as shown in the figure below.

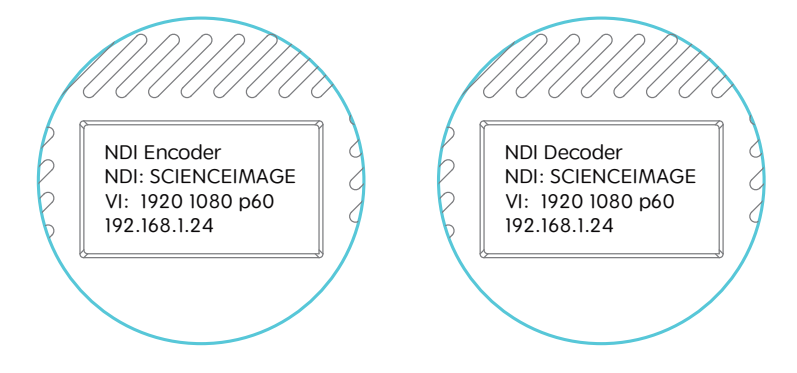

#### 9.5 Restart

Click the Remote restart button , and the NDI box will restart the system.

| Box restart control |                |  |
|---------------------|----------------|--|
|                     | Remote restart |  |
|                     |                |  |

### 10. Control

| A CONVERTING    |                    |                                       |
|-----------------|--------------------|---------------------------------------|
| O SCIENCE IMAGE |                    | NEX ENCODER A -                       |
|                 |                    |                                       |
|                 |                    |                                       |
|                 |                    |                                       |
|                 |                    |                                       |
|                 |                    |                                       |
| Consol          | Camera 2 Camera 3  |                                       |
|                 | Camera/Pan Setting | 😌 🛑 🕞 2000 🔤 📼                        |
|                 |                    |                                       |
|                 |                    |                                       |
|                 |                    | Contrast: [-+]                        |
|                 | Moreal Auto        | Seturation (-+)                       |
|                 |                    | · · · · · · · · · · · · · · · · · · · |
|                 |                    |                                       |
|                 |                    |                                       |
|                 |                    |                                       |
|                 |                    |                                       |

#### 10.1 Camera Setting

①Camera type Select the type of camera and click Connect.

| Camera/Pan Type |  |
|-----------------|--|
| Pelco-D         |  |
| Pelco-D         |  |
| Pelco-P         |  |
| Visca           |  |

②Camera adjustment

Select the type of camera and click Connect.

| Camera Adjustment |      |   |
|-------------------|------|---|
| Manual            | Auto |   |
| Defa              | ult  |   |
|                   |      |   |
|                   |      | J |

#### 10.2 PTZ Control

Control the zoom aperture of the camera.

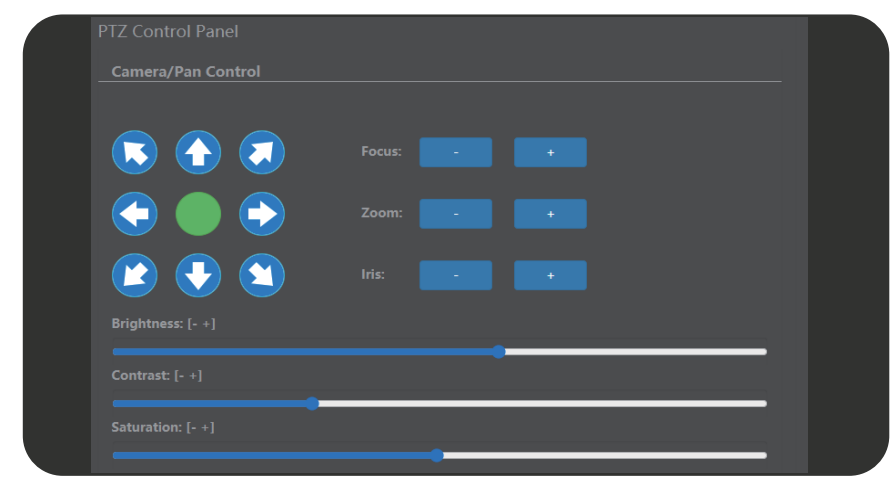

# 11. how to use vMix and Studio Monitor software To view the NDI stream

#### 11.1 How to use vMix to add NDI video stream and view

<complex-block>

Open the vMix software, click [Add Input] in the lower left corner in turn--->[NDI/Desktop Capture]---> double-click the video source you want to view

#### 11.2 How to use Studio Monitor to view NDI video stream

Open Studio Monitor software, click in the upper left corner or right-click anywhere ---> [SCIENCEIMAGE] ---> click the name of the NDI stream you want to view

| NDI - | SCIENCEIMAGE (My                  | /NDI-34) ( | 1080/29.97p)         |    | _ | × |
|-------|-----------------------------------|------------|----------------------|----|---|---|
| ~     | SCIENCEIMAGE<br>None              | > <b>~</b> | MyNDI-34<br>MyNDI-35 |    |   |   |
|       | Settings<br>http://ndi.tv<br>Exit | >          |                      |    |   |   |
|       |                                   |            |                      |    |   |   |
|       |                                   | S          | CIENCE IMA           | GE |   |   |
|       |                                   |            |                      |    |   |   |
|       |                                   |            |                      |    |   |   |
|       |                                   |            |                      |    |   |   |
|       |                                   |            |                      |    |   |   |
|       |                                   |            |                      |    |   |   |

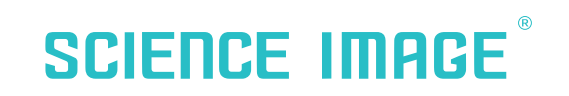

make better

www.science-image.com

Sciencelmage Tech Dec 2020